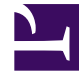

## **GENESYS**<sup>®</sup>

This PDF is generated from authoritative online content, and is provided for convenience only. This PDF cannot be used for legal purposes. For authoritative understanding of what is and is not supported, always use the online content. To copy code samples, always use the online content.

## Recording, Quality Management and Speech Analytics User Manual

Metadata Manager

## Metadata Manager

Occasionally, the terminology used for search result column names and metadata filter options is not a clear representation of the significance of the metadata (sometimes referred to as Key Value Pair).

With **Metadata Manager** you can change the names of metadata filter options and metadata columns in the search results so that the names clearly represent the meaning of the data.

To change the names you must have Metadata Manager permissions. In addition, the change occurs for all SpeechMiner users.

Change a search result column and filter option name:

- 1. Select **Tools > System Admin**.
- 2. Select Metadata Manager.

A predefined list of metadata names appears.

- 3. In the **UI Term** field associated with the **Metadata Key's** name you want to change, type the name that will appear in the SpeechMiner application.
- 4. To save your changes click **Save**. To undo your changes click **Reset**.